The pension calculator is now active.

First-time users will have to create an account and complete the registration form.

| MemberXG × +                    |                                   |                                       |                                                     | v – в х                         |
|---------------------------------|-----------------------------------|---------------------------------------|-----------------------------------------------------|---------------------------------|
| ← → C ① 🔒 memberxg.gobasys.c    | com/nasi/main/#!/account/login    |                                       |                                                     | e 🖈 🏲 🔍 🛆 🛊 🖬 😩 :               |
|                                 |                                   | NASI                                  |                                                     | Need an account? Create Account |
|                                 |                                   |                                       |                                                     |                                 |
|                                 |                                   |                                       |                                                     |                                 |
|                                 |                                   |                                       |                                                     |                                 |
|                                 |                                   |                                       |                                                     |                                 |
|                                 |                                   |                                       |                                                     |                                 |
|                                 |                                   |                                       |                                                     |                                 |
|                                 |                                   |                                       |                                                     |                                 |
|                                 |                                   | Access your benefits                  |                                                     |                                 |
|                                 |                                   | Check your benefits 24/7, no need to  |                                                     |                                 |
|                                 |                                   | call the fund office. Login with your |                                                     |                                 |
|                                 |                                   | email and password to continue.       |                                                     |                                 |
|                                 |                                   | someone@example.com                   |                                                     |                                 |
|                                 |                                   | Password 🔹                            |                                                     |                                 |
|                                 |                                   | Log In Craste Account                 |                                                     |                                 |
|                                 |                                   |                                       |                                                     |                                 |
|                                 |                                   | Non-discrimination                    |                                                     |                                 |
|                                 |                                   |                                       |                                                     |                                 |
|                                 |                                   |                                       |                                                     |                                 |
|                                 |                                   |                                       |                                                     |                                 |
|                                 |                                   |                                       |                                                     |                                 |
| Terms Contact Fund Office About |                                   |                                       |                                                     | Powered by: 1. 5                |
|                                 |                                   |                                       |                                                     | v – 11 v                        |
| ← → C ① ■ memberxg.gobasys.c    | com/nasi/main/#l/account/register |                                       |                                                     |                                 |
|                                 |                                   | NASI                                  |                                                     | Alexandro and a second          |
|                                 |                                   | EDM/FITS POINTS                       |                                                     | Already registered r Log in     |
|                                 | Registration: Create Your Account |                                       |                                                     |                                 |
|                                 | User Type                         |                                       |                                                     |                                 |
|                                 | Member                            |                                       |                                                     |                                 |
|                                 | <ul> <li>Dependent</li> </ul>     |                                       |                                                     |                                 |
|                                 | Email                             | Confirm Email                         |                                                     |                                 |
|                                 | someone@example.com               | someone@example.com                   | Get access to your benefits<br>information anytime. |                                 |
|                                 | First Name                        | Last Name                             | Membership is FREE for<br>members and dependents.   |                                 |
|                                 |                                   |                                       | Need Help? Click here to                            |                                 |
|                                 | Enter last 4 digits of SSN/SIN    | Date of Birth                         | learn how to create your<br>MemberXG account.       |                                 |
|                                 | Last 4 digits                     | MM/DD/YYYY                            | <b> </b>                                            |                                 |
|                                 | ZIP Code/Postal Code              | Mobile Phone (optional)               |                                                     |                                 |
|                                 | ZIP/Postal Code                   | (123) 456-7890                        |                                                     |                                 |
|                                 | Next                              |                                       |                                                     |                                 |
|                                 |                                   |                                       |                                                     |                                 |
|                                 |                                   |                                       |                                                     |                                 |

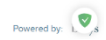

Once you have successfully logged in, please follow the steps below:

1. Click on the three horizontal line icon on the top left corner to open the menu.

| <b>€</b> →  | C immemberxg.gobasys.com/TNASI/fund-office/#I/            | /dashboard/dashboard?client=ZnVuZE9mZmljZSSjbGllbnQ6N | IkNCQTEyQTAtQThGQi00QTMwLThGQUYtRkFBOUZEMTEyQ0E08ique | eryString=niTAMMCUJwrOqKXDfiJivTu9OzuY8ZsYjkruRgfDHolG | 628Ew1iCdv2RjzF3 🖻 🚖 🖬 🏝 🚦 |
|-------------|-----------------------------------------------------------|-------------------------------------------------------|-------------------------------------------------------|--------------------------------------------------------|----------------------------|
|             |                                                           |                                                       | (E) NASI                                              |                                                        | Welcome                    |
| <b>23</b> C | ashboard                                                  | ter Persian and Walders Curds                         |                                                       |                                                        |                            |
| Weico       | the to the web Portal for the NASI and the NAS Metal Irad | es Pension and Wettare Funds                          |                                                       |                                                        |                            |
| 0           | Member/Dependent Information                              | Elgibility                                            | Deductibles and Maximums                              | Medical Claims                                         | Work History               |
|             |                                                           |                                                       |                                                       |                                                        |                            |
|             |                                                           |                                                       |                                                       |                                                        |                            |
|             |                                                           |                                                       |                                                       |                                                        |                            |
|             |                                                           |                                                       |                                                       |                                                        |                            |
|             |                                                           |                                                       |                                                       |                                                        |                            |
|             |                                                           |                                                       |                                                       |                                                        |                            |
|             |                                                           |                                                       |                                                       |                                                        |                            |
|             |                                                           |                                                       |                                                       |                                                        |                            |
|             |                                                           |                                                       |                                                       |                                                        |                            |
|             |                                                           |                                                       |                                                       |                                                        |                            |
| Terms Co    | ontact Fund Office About                                  |                                                       |                                                       |                                                        | Powered by: 1xisys         |

a x

2. Click on Pension Estimator.

| Dashboard X -                                 | •                                                                         |                                       |                                                                 | ∨ – ¤ ×                            |
|-----------------------------------------------|---------------------------------------------------------------------------|---------------------------------------|-----------------------------------------------------------------|------------------------------------|
| ← → C 🔒 memberxg.gobasys.r                    | om/NASI/fund-office/#I/dashboard/dashboard?client=ZnVuZE9mZmIjZS5jbGllbn0 | 26NkNCQTEyQTAtQThGQi00QTMwLThGQUYtRkF | FBOUZEMTEyQ0E0&queryString=niTAMMCUJwrOqKKDfiJivTu9OzuY8ZsYjkru | RgfDHxmHcjzKvc0nyZSDaRQ2 🖻 🚖 🔲 😩 🗄 |
| =                                             | G                                                                         |                                       |                                                                 | Welcome                            |
| Dashboard                                     | Dashboard                                                                 |                                       |                                                                 |                                    |
| Member/Dependent Information                  | Welcome to the Web Bostel for the NASI and the NAS Metal Trades Bon       | ion and Welfare Funds                 |                                                                 |                                    |
| 💼 Eligibility                                 | velonie to the neo Portal for the NKSI and the NKSI metal mades Pena      | son and wenale Punda                  |                                                                 |                                    |
| Deductibles and Maximums                      |                                                                           |                                       |                                                                 | a.                                 |
| Medical Claims                                |                                                                           |                                       |                                                                 |                                    |
| 😓 Disability Payments                         | Member/Dependent Information                                              | Eligibility                           | Deductibles and Maximums                                        | Medical Claims                     |
| Pension Estimator                             |                                                                           |                                       |                                                                 |                                    |
|                                               |                                                                           |                                       |                                                                 |                                    |
|                                               |                                                                           |                                       |                                                                 |                                    |
|                                               |                                                                           |                                       |                                                                 |                                    |
|                                               |                                                                           |                                       |                                                                 |                                    |
|                                               |                                                                           |                                       |                                                                 |                                    |
|                                               |                                                                           |                                       |                                                                 |                                    |
|                                               |                                                                           |                                       |                                                                 |                                    |
|                                               |                                                                           |                                       |                                                                 |                                    |
|                                               |                                                                           |                                       |                                                                 |                                    |
|                                               |                                                                           |                                       |                                                                 |                                    |
|                                               |                                                                           |                                       |                                                                 |                                    |
|                                               |                                                                           |                                       |                                                                 |                                    |
|                                               |                                                                           |                                       |                                                                 |                                    |
|                                               |                                                                           |                                       |                                                                 |                                    |
| https://memberxg.gobasys.com/NASI/fund+office | Terms Contact Fund Office About                                           |                                       |                                                                 | Powered by: basys                  |

3. Change Retirement Date or Retirement Age to the desired retirement date or age then click on "See all options".

| Pension Options x +                                                                                                    | ~ – a ×                                     |
|----------------------------------------------------------------------------------------------------|---------------------------------------------|
|                                                                                                    | · 🖻 🖈 🔲 😩 🗄                                 |
|                                                                                                    | Velcome 🔹                                   |
| mension Estimator                                                                                                    |                                             |
| Pension Estimator                                                                                                    |                                             |
| This Pension Estimator is a tool you may use to estimate the monthly benefit payable to you in retirement. It is based on your current service earned under the NASI or NAS Metal Trades Pension Plan, excluding any bank hours. You may estimate payments payable at any date on<br>Retirement Date by changing the "Retirement Date" field. In order to see the various payment forms at the selected retirement age, select "SEE ALL OPTONS". In addition, subsequent benefit is the amount your surviving spouse or surviving beneficiary will receive in the event the<br>Please refer to the NASI Pension Fund plan document found in the nastlund org website for additional information. | , or after your Early<br>iat you pass away. |
| Fund                                                                                                    |                                             |
| BTP - NASI PENSION FUND v                                                                                                    |                                             |
| Date of Birth: 010/1966 Normal Retirement Date: 0101/2031 Accrued Benefit: \$3,750.00 Fund: 8TP - NaSI PENSION FUND                                                                                                    |                                             |
| Retirement Date: Retirement Age:                                                                                                    |                                             |
|                                                                                                    |                                             |
| Step 1:<br>Change date Arrow Catcutte Reset                                                                                                    |                                             |
| Retirement Type: Pension Option: See all options Step 2:                                                                                                    |                                             |
| EARLY                                                                                                    |                                             |
|                                                                                                    | _                                           |
| Pension Estimator Terms and Conditions<br>All pension benefits are subject to the rules and regulations of the NASI Pension Fund document available at www.nasifund.org. If you have questions about this information, please contact the Fund Office at 1800-638-2603.                                                                                                    |                                             |
|                                                                                                    |                                             |
| Terms Contact Fund Office About                                                                                                    | Powered by: basys                           |

## 4. You will now see the pension options available.

| Pension Options X +                                                                                                    |                             |                                           |                                                      |                        |                          | v — Б X                                                                                                    |
|----------------------------------------------------------------------------------------------------|-----------------------------|-------------------------------------------|------------------------------------------------------|------------------------|--------------------------|----------------------------------------------------------------------------------------------------|
| ← → C  immemberxg.gobasys.com/TNASI/fund-office/#!/projections/p                                                                                                    | ension?client=ZnVuZE9mZn    | IjZS5jbGllbnQ6NkNCQTEyQTAtQThGQi00Q1      | MwLThGQUYtRkFBOUZEN                                  | MTEyQ0E0&queryString   | =niTAMMCUJwrOqKKD        | fJivTu9OzuY8ZsYjkruRgfDHxmDtza3T7hh%2FKV1a4f 🖻 🚖 🔲 😩 🗄                                                                                               |
|                                                                                                    |                             |                                           | 10.01                                                |                        |                          |                                                                                                    |
| ≡                                                                                                    | Denvis Estima               | 0                                         |                                                      |                        | ×                        | Welcome                                                                                                    |
|                                                                                                    | Pension Estima              | nator Options                             |                                                      |                        |                          |                                                                                                    |
| A Dension Estimator                                                                                                    |                             |                                           |                                                      |                        |                          |                                                                                                    |
|                                                                                                    | Name: Birthdate: 01/01/1966 |                                           | Accrued Benefit: \$3,750.00 Fund: BTP - NASI PENSION |                        | - NASI PENSION           |                                                                                                    |
|                                                                                                    | Normal Retirement Date      | Retirement Date: 02/01/2022               | Retirement Aner 57.2                                 | FUND                   | Method: No               |                                                                                                    |
| Pension Estimator                                                                                                    | 01/01/2031                  |                                           | Retrement Age. 57-2                                  | Additional             | Work                     |                                                                                                    |
| The Device Contract is a set of the set of the set of t | Retirement Type             | Retirement Option                         |                                                      | Retiree Benefit        | Survivor Benefit         |                                                                                                    |
| Retirement Date by changing the "Retirement Date" field. In order to see the                                                                                                    | EARLY                       | 50% JOINT & SURVIVOR                      |                                                      | \$3,427.82             | \$1,713.91               | s. You may estimate payments payable at any date on or after your cany<br>use or surviving beneficiary will receive in the event that you pass away. |
| Please refer to the NASI Pension Fund plan document found in the nasifund                                                                                                    | EARLY                       | 66 2/3% JOINT & SURVIVOR                  |                                                      | \$3,341.25             | \$2,227.50               |                                                                                                    |
|                                                                                                    | EARLY                       | 75% JOINT & SURVIVOR                      |                                                      | \$3,320.48             | \$2,490.36               |                                                                                                    |
| Trust.                                                                                                    | EARLY                       | 100% JOINT & SURVIVOR                     |                                                      | \$3,091.96             | \$3,091.96               |                                                                                                    |
|                                                                                                    | EARLY                       | SINGLE LIFE W/ 100-PAY GUARANTEE          |                                                      | \$3,462.44             | \$0.00                   |                                                                                                    |
| BTP - NASI PENSION FUND                                                                                                    | EARLY                       | 50% JOINT & SURVIVOR W/ POP-UP            |                                                      | \$3,393.19             | \$1,696.60               |                                                                                                    |
| Date of Birth: 01/01/1966 Normal Retirement Date: 01/01/2031 Acc                                                                                                    | EARLY                       | 66 2/3% JOINT & SURVIVOR W/ POP-UP        |                                                      | \$3,299.71             | \$2,199.81               |                                                                                                    |
| Fund: BTP - NASI PENSION FUND                                                                                                    | EARLY                       | 75% JOINT & SURVIVOR W/ POP-UP            |                                                      | \$3,275.47             | \$2,456.60               |                                                                                                    |
| Retirement Date:                                                                                                    | EARLY                       | 100% JOINT & SURVIVOR W/ POP-UP           |                                                      | \$3,036.56             | \$3,036.56               |                                                                                                    |
| 02/2022                                                                                                    |                             |                                           |                                                      |                        |                          |                                                                                                    |
|                                                                                                    |                             |                                           |                                                      |                        | Print Close              |                                                                                                    |
|                                                                                                    |                             |                                           |                                                      |                        |                          |                                                                                                    |
|                                                                                                    |                             | Calculate                                 |                                                      |                        |                          |                                                                                                    |
|                                                                                                    |                             |                                           |                                                      |                        |                          |                                                                                                    |
| Retirement Type:                                                                                                    | Pen                         | sion Option:                              |                                                      |                        |                          |                                                                                                    |
| EARLY                                                                                                    |                             | ick to view options                       |                                                      |                        |                          |                                                                                                    |
|                                                                                                    |                             |                                           |                                                      |                        |                          |                                                                                                    |
|                                                                                                    |                             |                                           |                                                      |                        |                          |                                                                                                    |
| Pension Estimator Terms and Conditions                                                                                                    |                             |                                           |                                                      |                        |                          |                                                                                                    |
| All pension benefits are subject to the rules and regulations of the NASI Pensio                                                                                                    | n Fund document available a | t www.nasifund.org. If you have questions | about this information, plea                         | ase contact the Fund O | ffice at 1-800-638-2603. |                                                                                                    |
|                                                                                                    |                             |                                           |                                                      |                        |                          |                                                                                                    |
| Terms Contact Fund Office About                                                                                                    |                             |                                           |                                                      |                        |                          | Powered by: basys                                                                                                    |
|                                                                                                    |                             |                                           |                                                      |                        |                          |                                                                                                    |

If you encounter any login issues, please send an email to mail@nasifund.org.